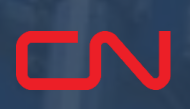

Aide-mémoire : Installation et inscription

Prérequis de l'application

Installation

**Inscription** 

Réinitialisation du mot de passe

Mot de passe oublié

Cliquez ici pour accéder au tutoriel vidéo

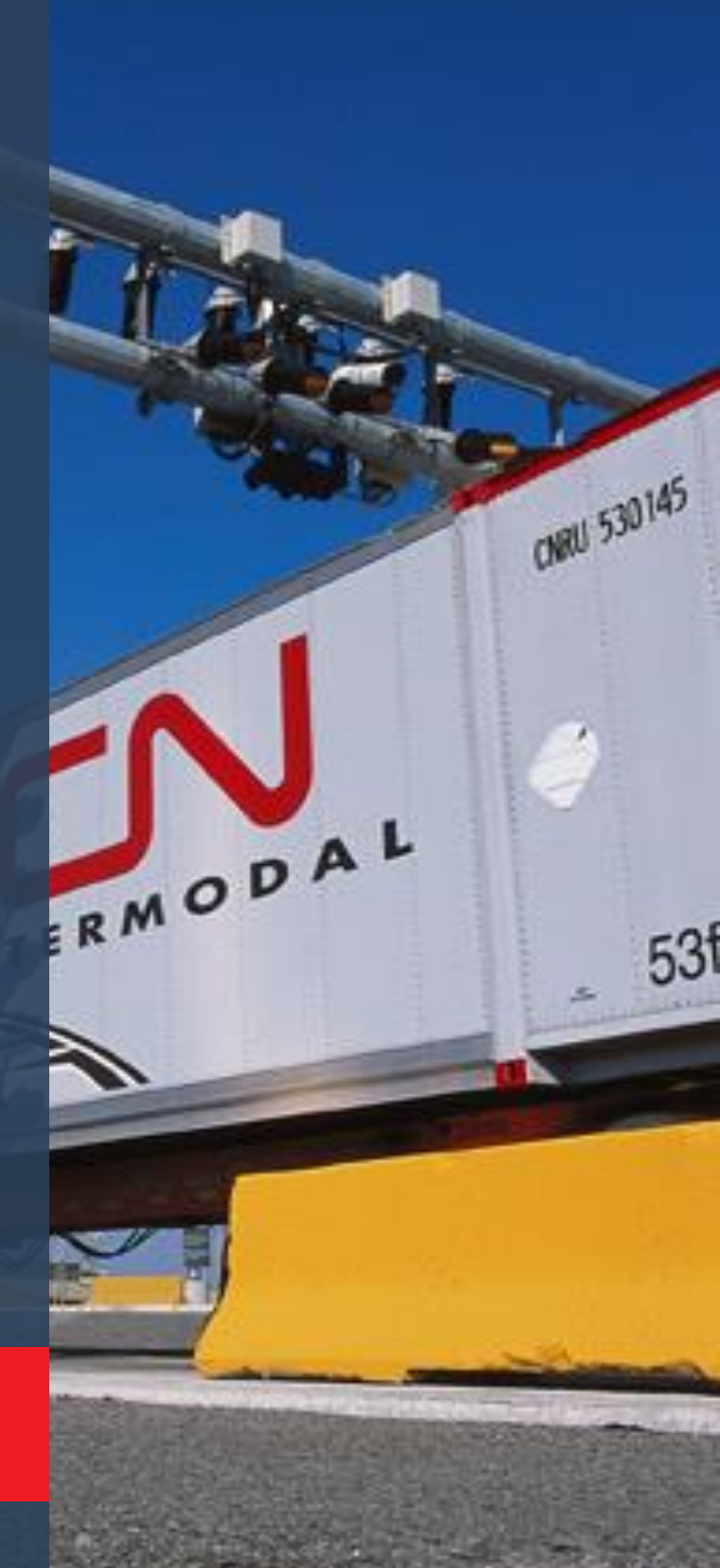

# **Passe express**

## Prérequis de l'application

- Pour le moment, CN Passe express est seulement disponible pour les passages au terminal Malport (continuez d'utiliser ModalPass pour les autres terminaux intermodaux du CN).
- 2. Il faut être enregistré comme camionneur dans le système Guérite express du terminal Malport.
- 3. Un téléphone intelligent Apple ou Android avec fonction de données ou WiFi et avec accès aux courriels ou à la messagerie texte est nécessaire.

## Installation

1. Recherchez l'application CN Passe express sur Google Play ou l'App Store d'Apple.

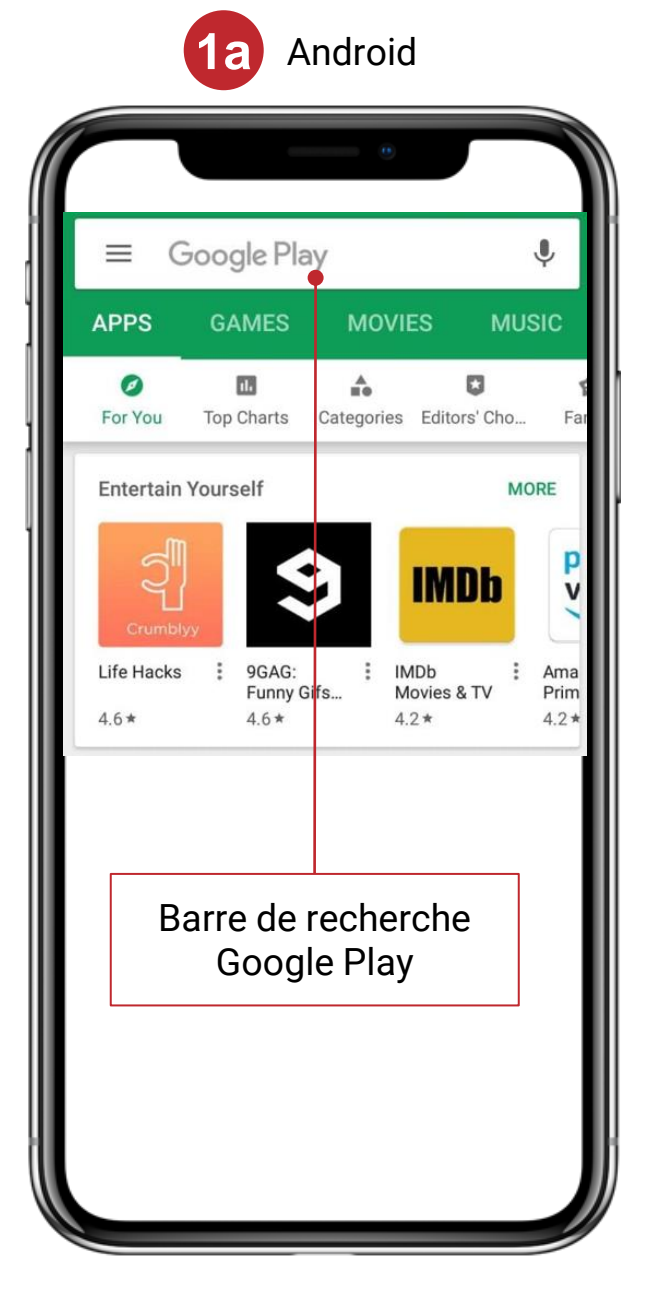

|        | Apple                                        |  |  |  |  |
|--------|----------------------------------------------|--|--|--|--|
|        |                                              |  |  |  |  |
| Search |                                              |  |  |  |  |
| 9      | Search for products and stores               |  |  |  |  |
| Stor   | es                                           |  |  |  |  |
| ≠ Fi   | nd nearby stores                             |  |  |  |  |
|        |                                              |  |  |  |  |
|        | Barre de recherche de<br>l'App Store d'Apple |  |  |  |  |
|        |                                              |  |  |  |  |
|        |                                              |  |  |  |  |
|        |                                              |  |  |  |  |
|        |                                              |  |  |  |  |
|        |                                              |  |  |  |  |

## Installation

- 2. Choisissez l'application comme montré ci-dessous et cliquez sur Installer.
  - a. Cliquez sur Ouvrir.

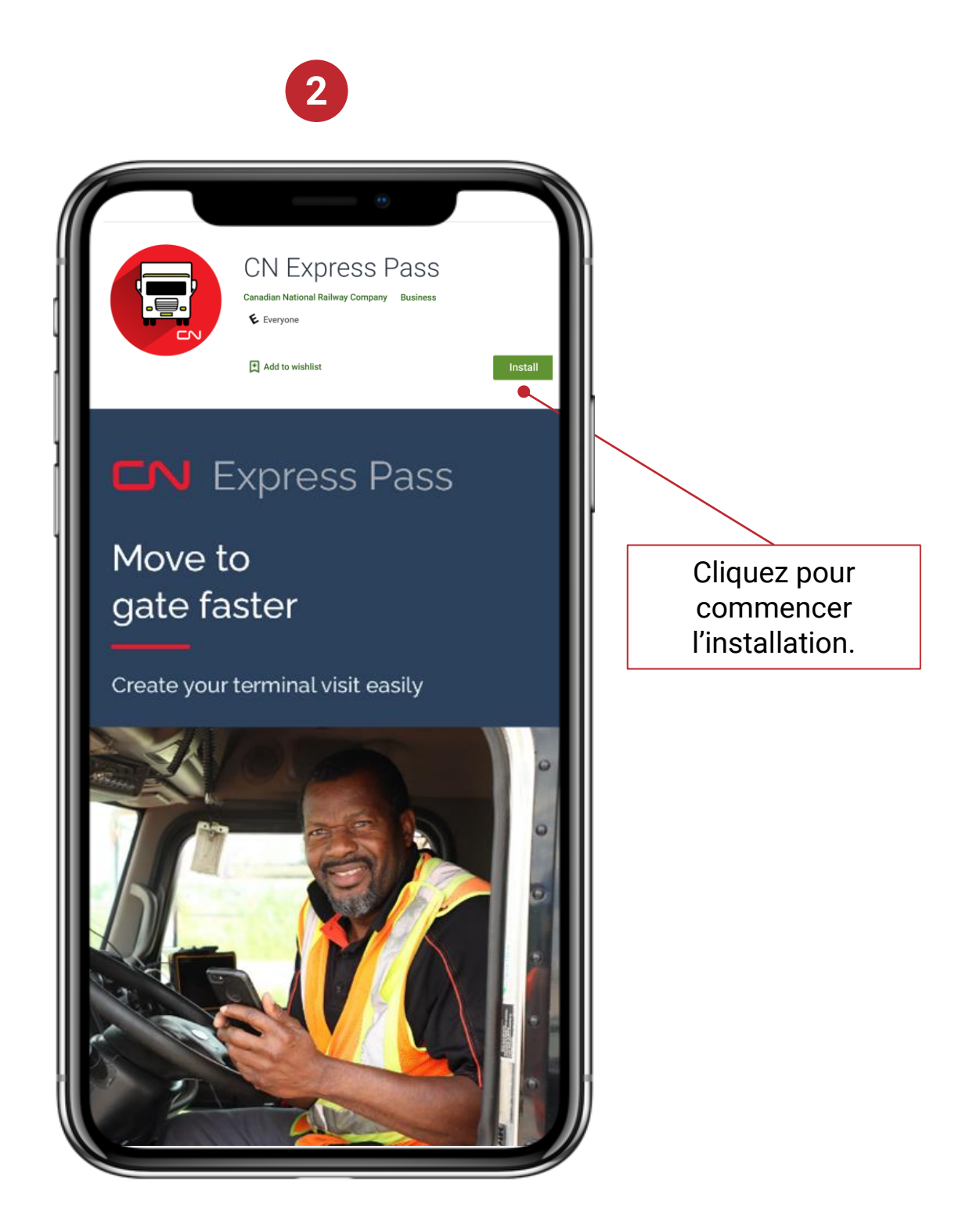

## Inscription

1. À votre première visite dans l'application, choisissez la langue souhaitée.

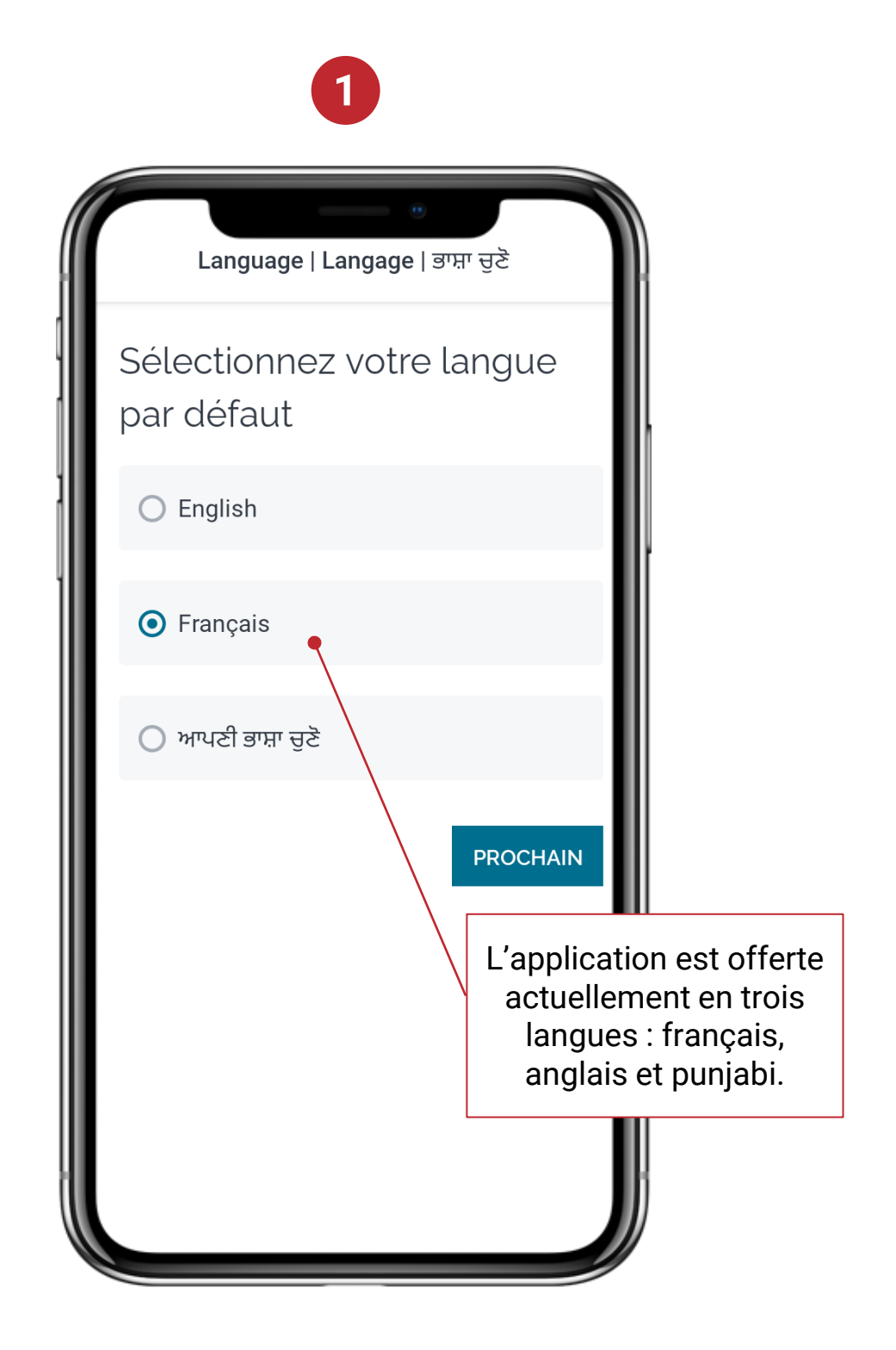

## Inscription

2. Pour vous inscrire, cliquez sur Inscrivez-vous.

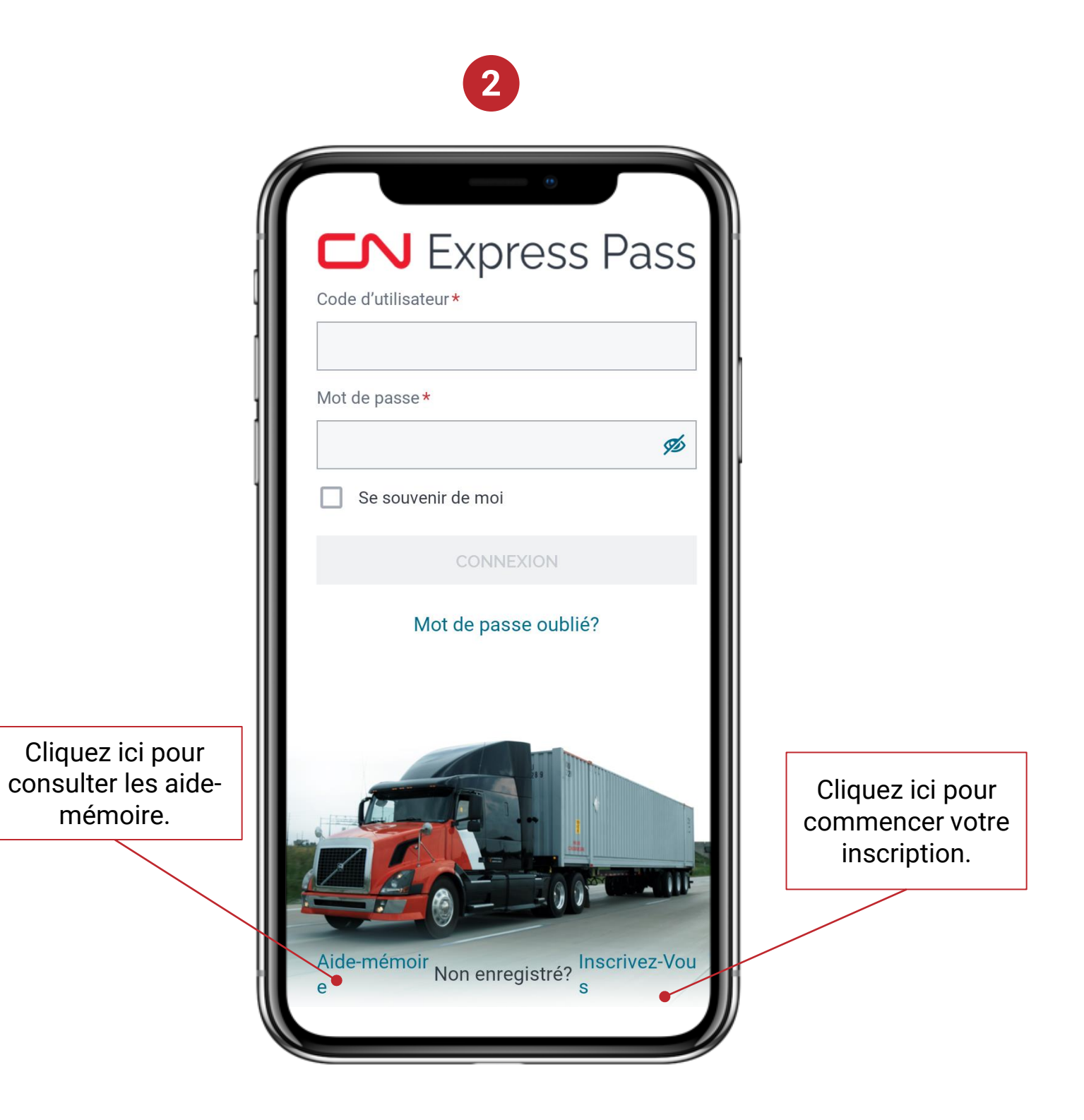

### Inscription

3. Lisez et acceptez les conditions générales.

## 3

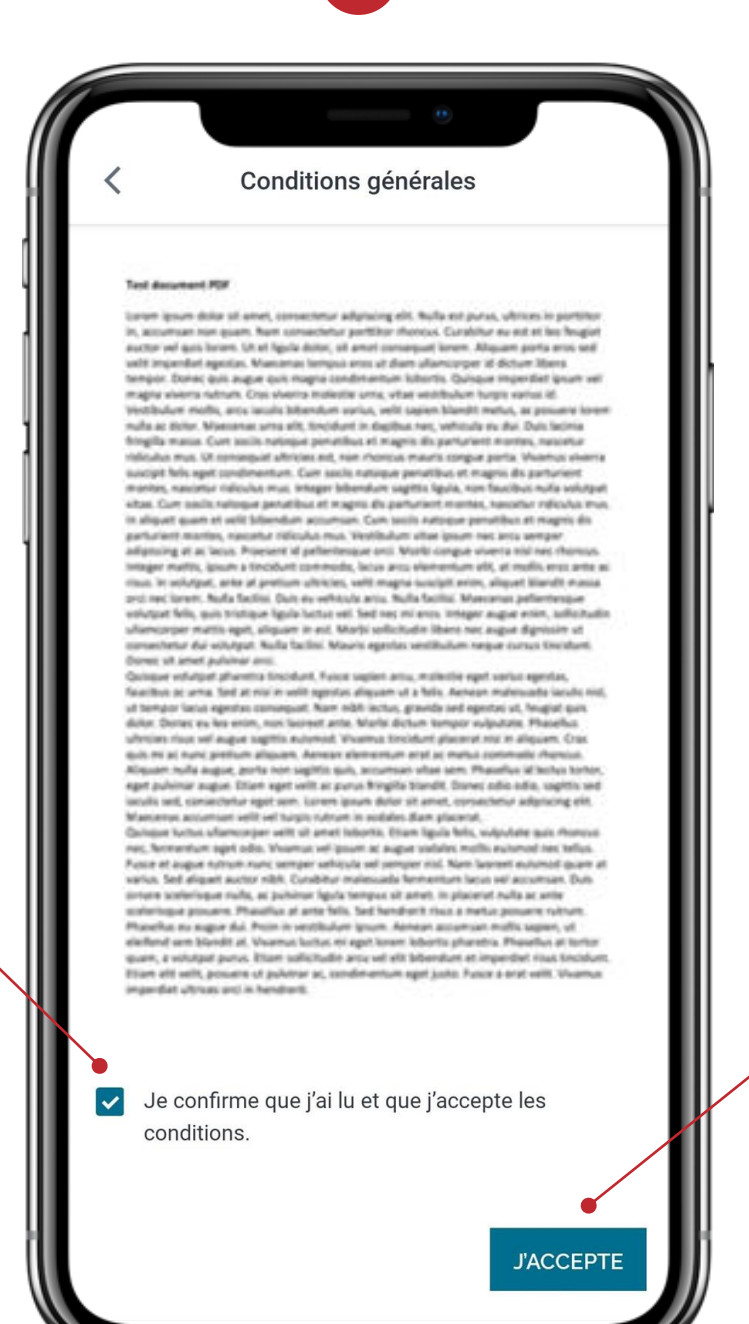

Cliquez pour accepter les conditions générales.

Prenez connaissance des conditions générales avant de les accepter.

## Inscription

4. Entrez les renseignements de votre permis de conduire ou prenez en photo son code barres pour que les renseignements s'inscrivent automatiquement.

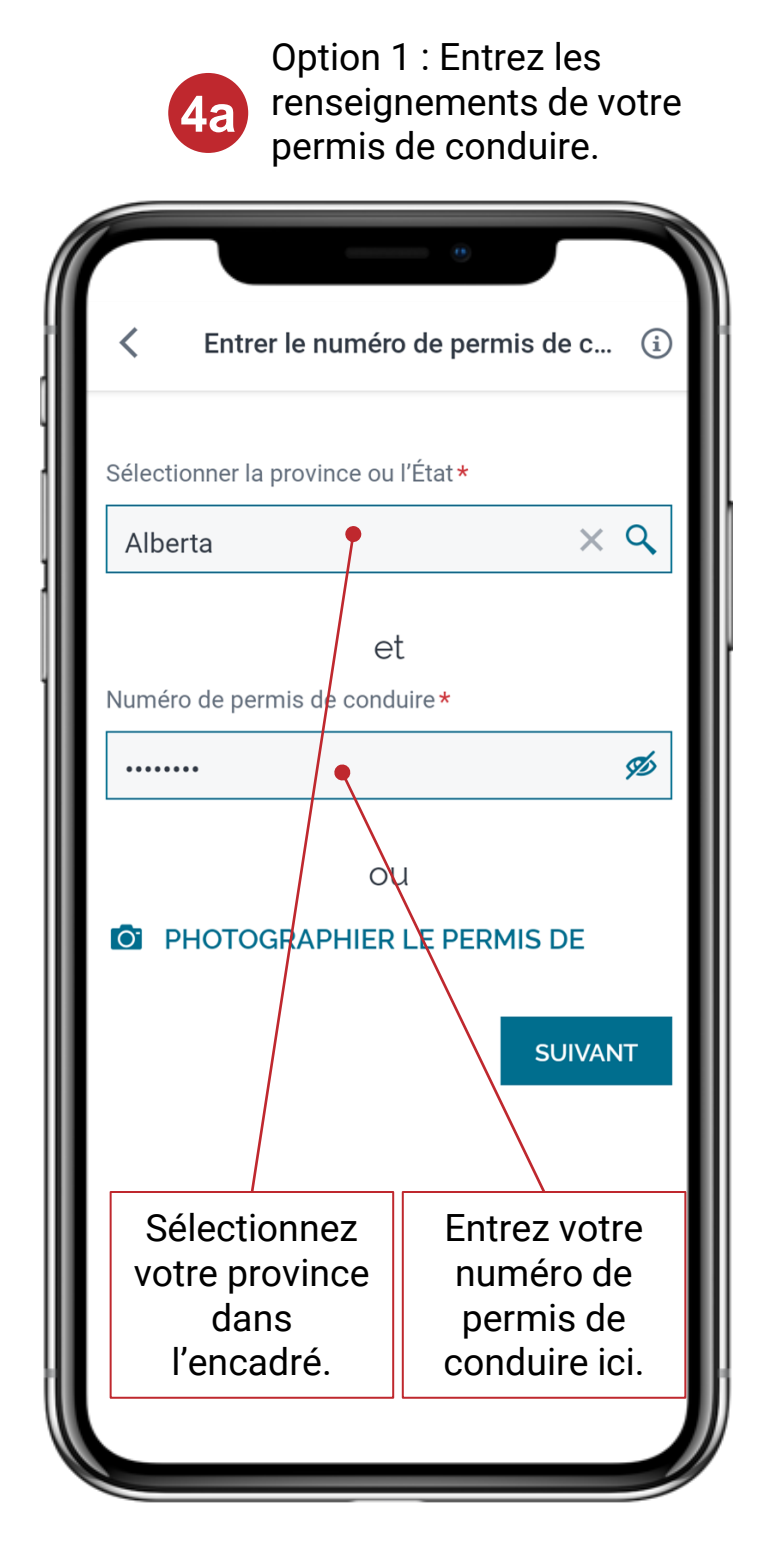

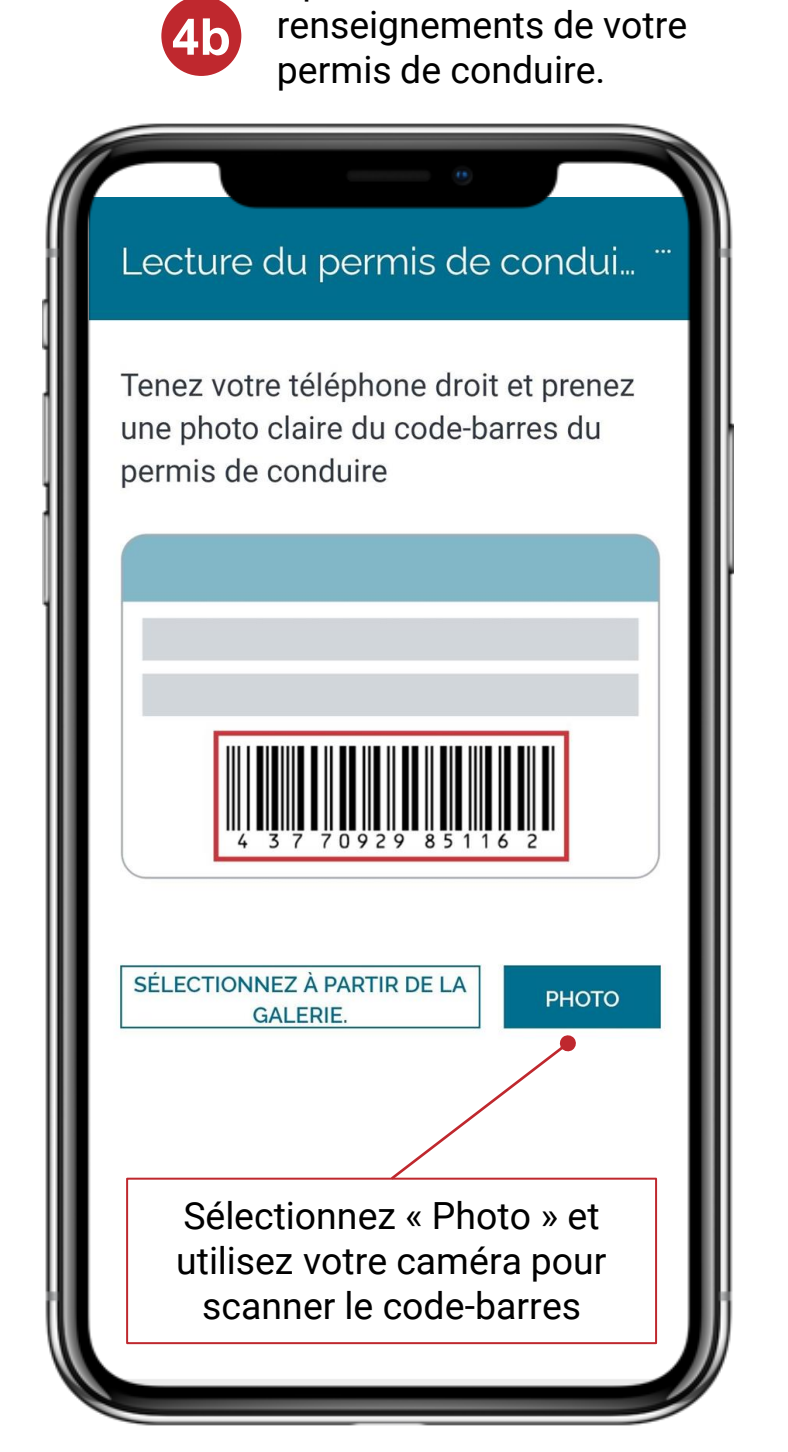

**Option 2 : Entrez les** 

5

## Inscription

- 5. Entrez vos renseignements et confirmez les renseignements sur l'entreprise de camionnage et les terminaux.
  - a. Pour inscrire d'autres entreprises ou terminaux qui ne figurent pas dans la liste, vous devez d'abord les inscrire dans le système Guérite express au terminal.

| <                       | Profil          |                              |     |   |
|-------------------------|-----------------|------------------------------|-----|---|
| Numéro de permis        | de condui       | Date d'expirati              | ·   |   |
| ****CH01                | Ø               | 11-27-2021                   |     |   |
| Prénom *                |                 |                              |     |   |
| fname                   |                 |                              |     |   |
| Nom*                    |                 |                              |     | ľ |
| Iname                   |                 |                              |     |   |
| Courriel *              |                 |                              | - 1 |   |
| french01@gma            | ail.com         |                              |     |   |
| Votre nom d'utilisateu  | r               |                              | - 1 |   |
| Saisissez le courrie    | el de nouvea    | u. <b>*</b>                  |     |   |
| french01@gma            | ail.com         |                              |     |   |
| Votre nom d'utilisateu  | r               |                              |     |   |
| Numéro de télépho       | one *           |                              |     |   |
| 9847607677              |                 |                              |     |   |
| Requis pour réinitialis | er le mot de pa | asse                         |     |   |
| Saisissez le numér      | o de télépho    | one de nouveau. <del>*</del> |     |   |
|                         |                 |                              |     | 1 |
|                         |                 |                              |     | / |
|                         |                 |                              |     |   |

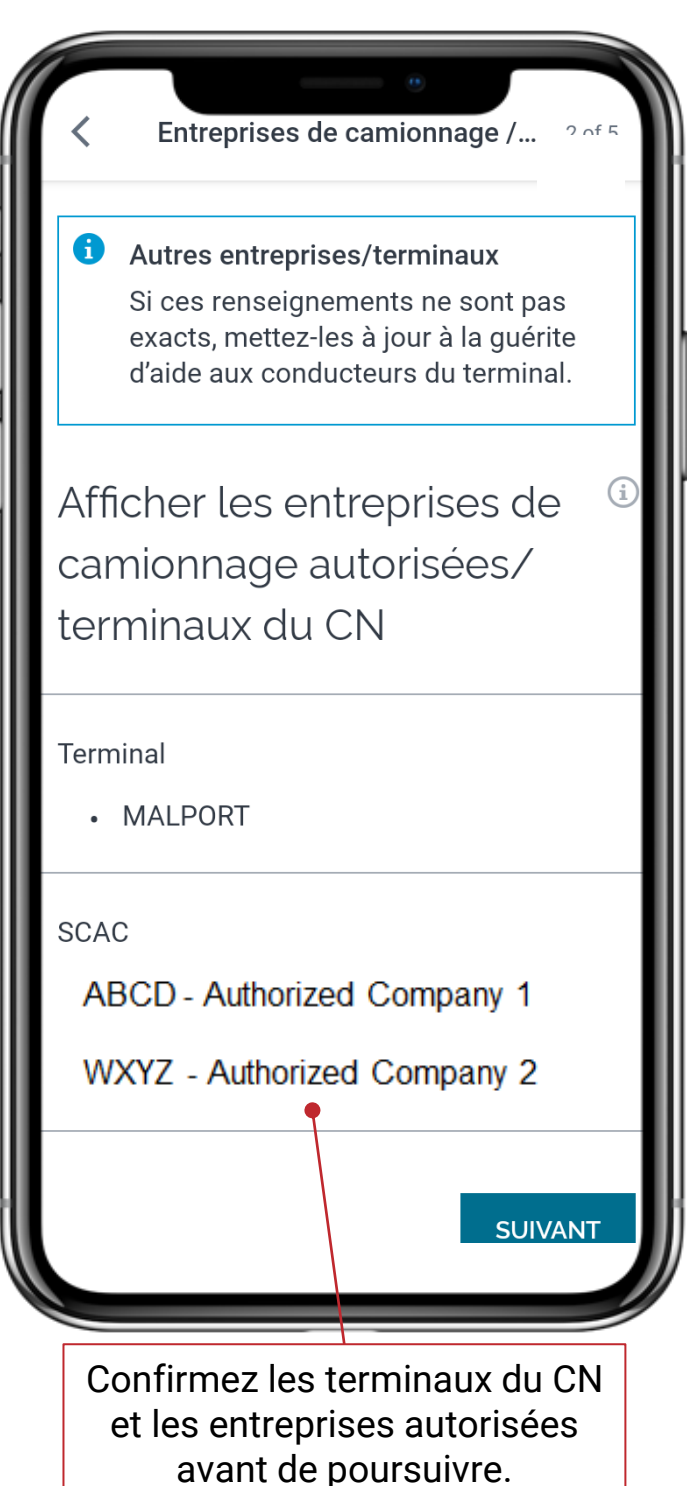

## Inscription

6. Créez un mot de passe en suivant les règles.

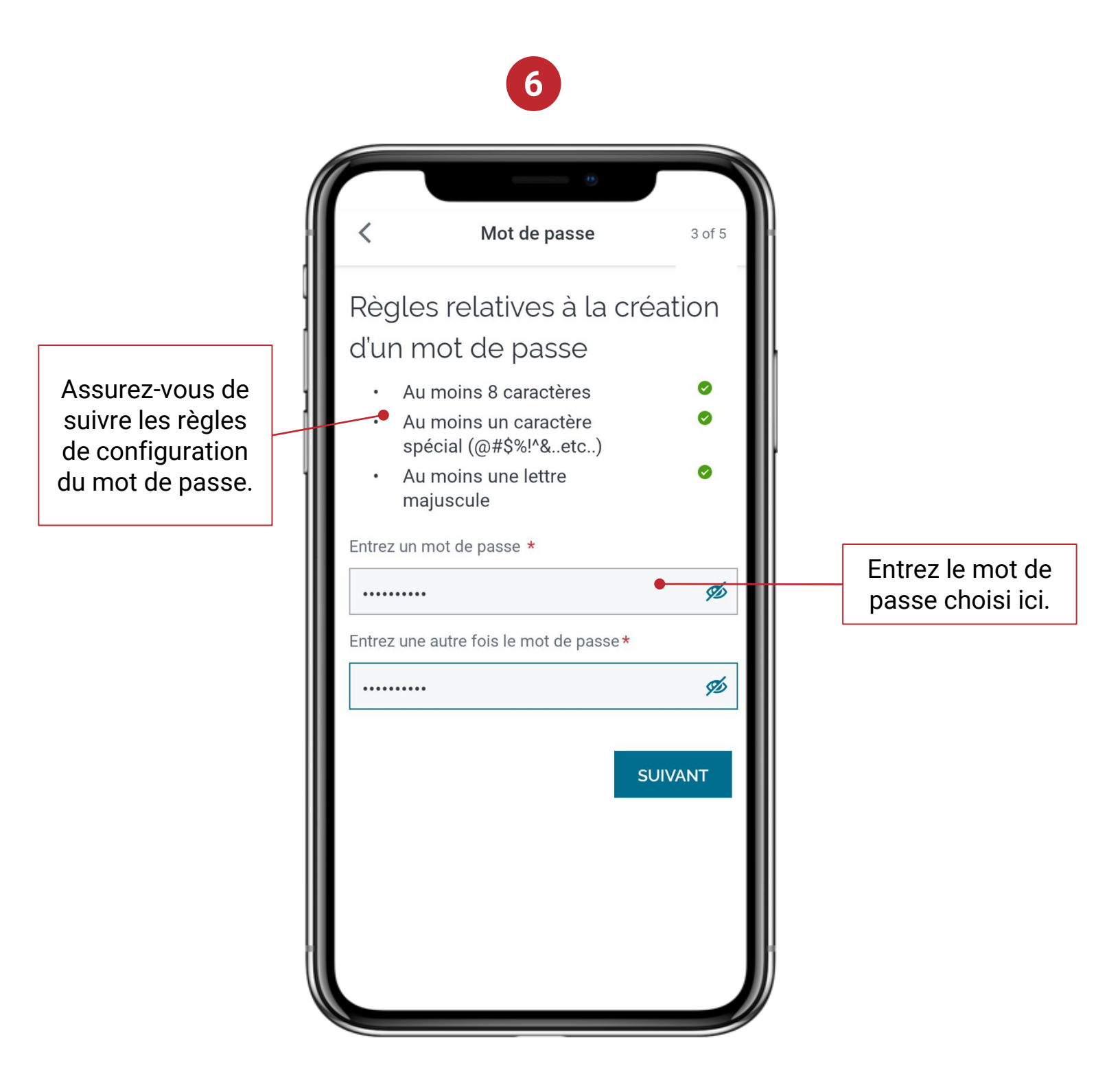

Remarque : Ceci est votre mot de passe pour CN Passe Express

## Inscription

- Votre code de confirmation peut être envoyé par texto ou courriel. Choisissez la méthode souhaitée pour la création de votre compte.
  - a. Saisissez le code pour créer votre compte.

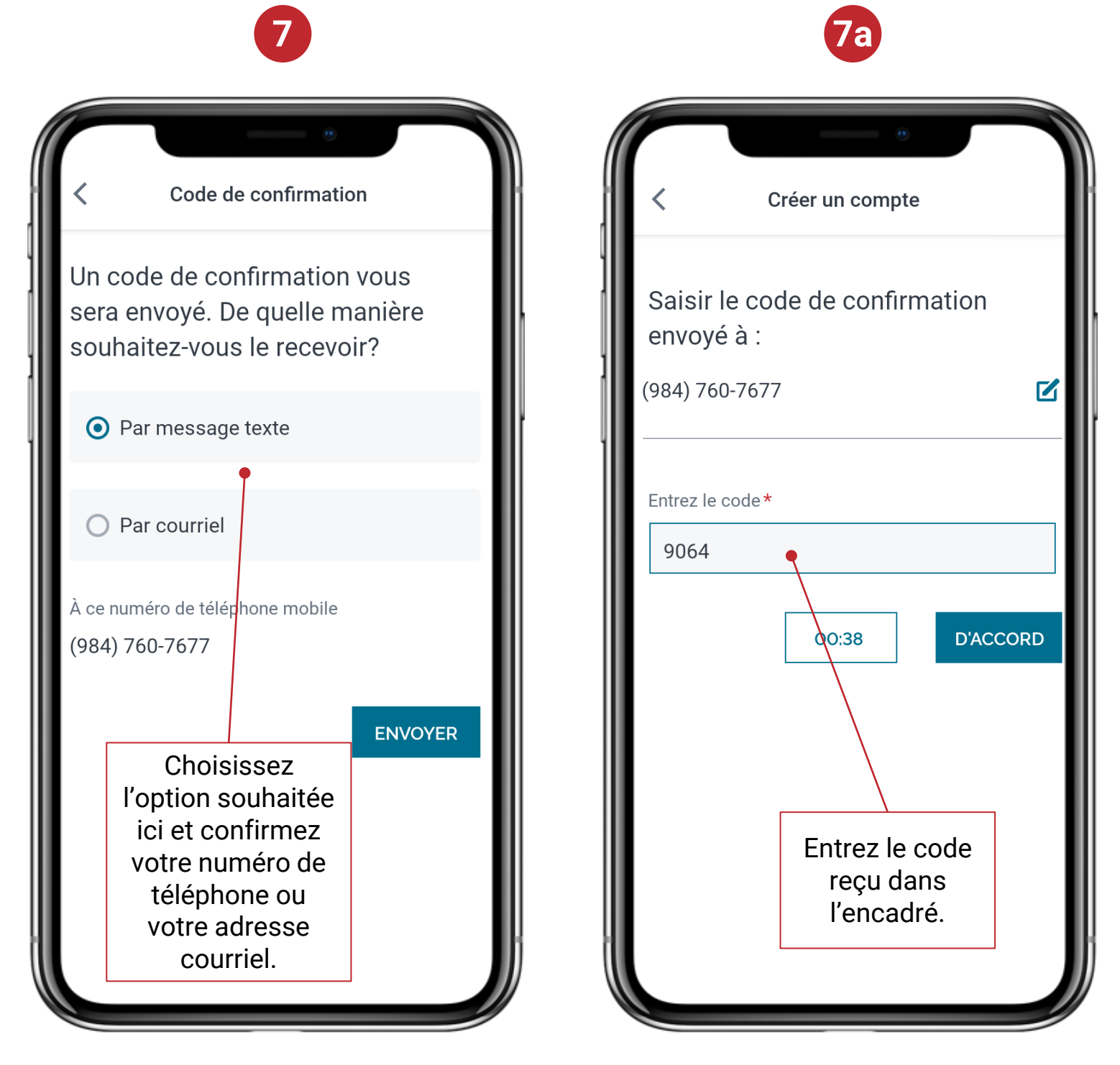

### Inscription et connexion

- 8. Cet écran confirme votre inscription.
- Pour vous connecter, entrez votre code d'utilisateur et votre mot de passe, puis cliquez sur Connexion.
  Entrez votre code

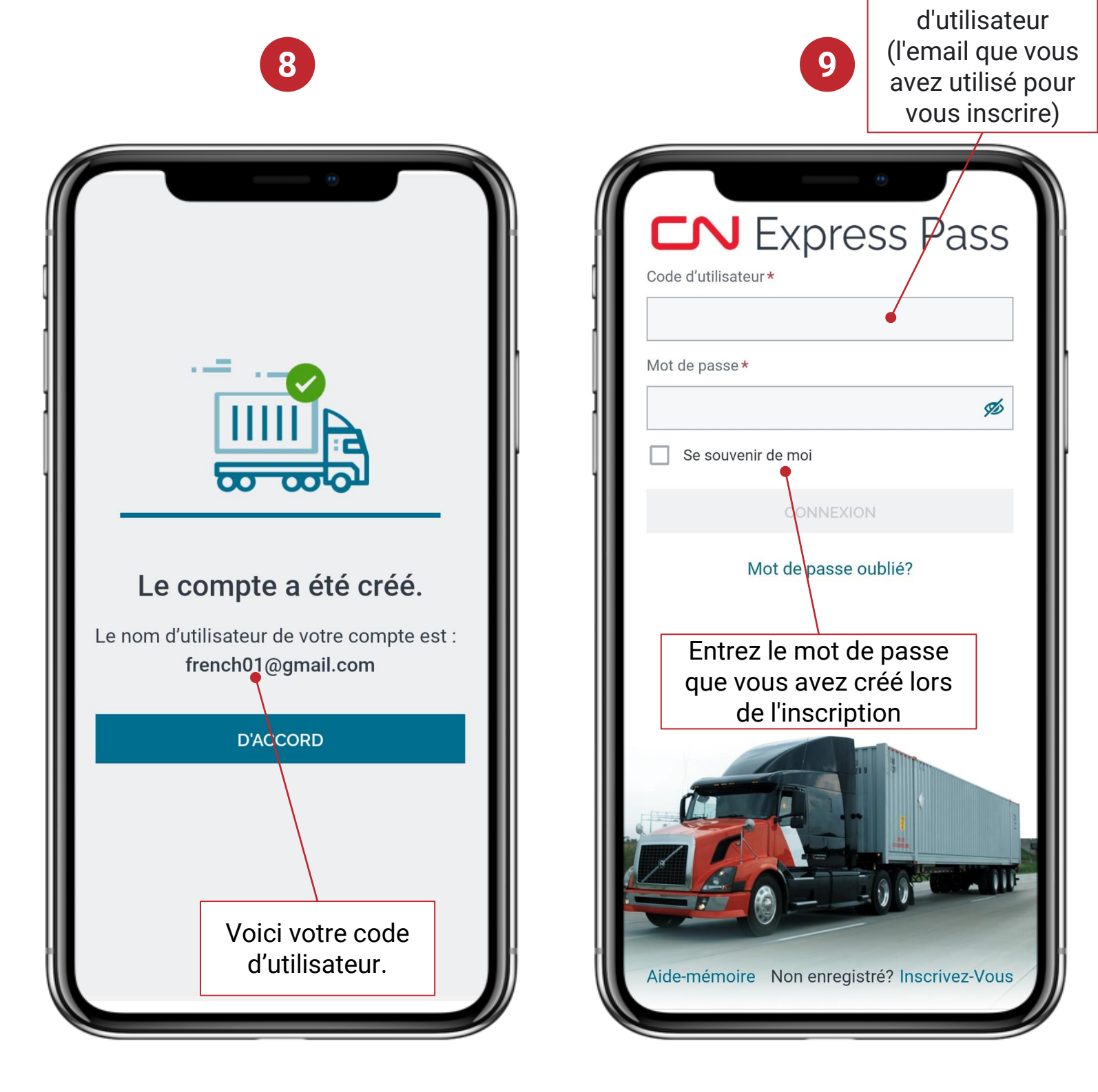

## Réinitialisation du mot de passe

 Cliquez sur le menu déroulant « hamburger » à la page d'accueil pour accéder au menu et choisissez Réinitialisation du mot de passe.

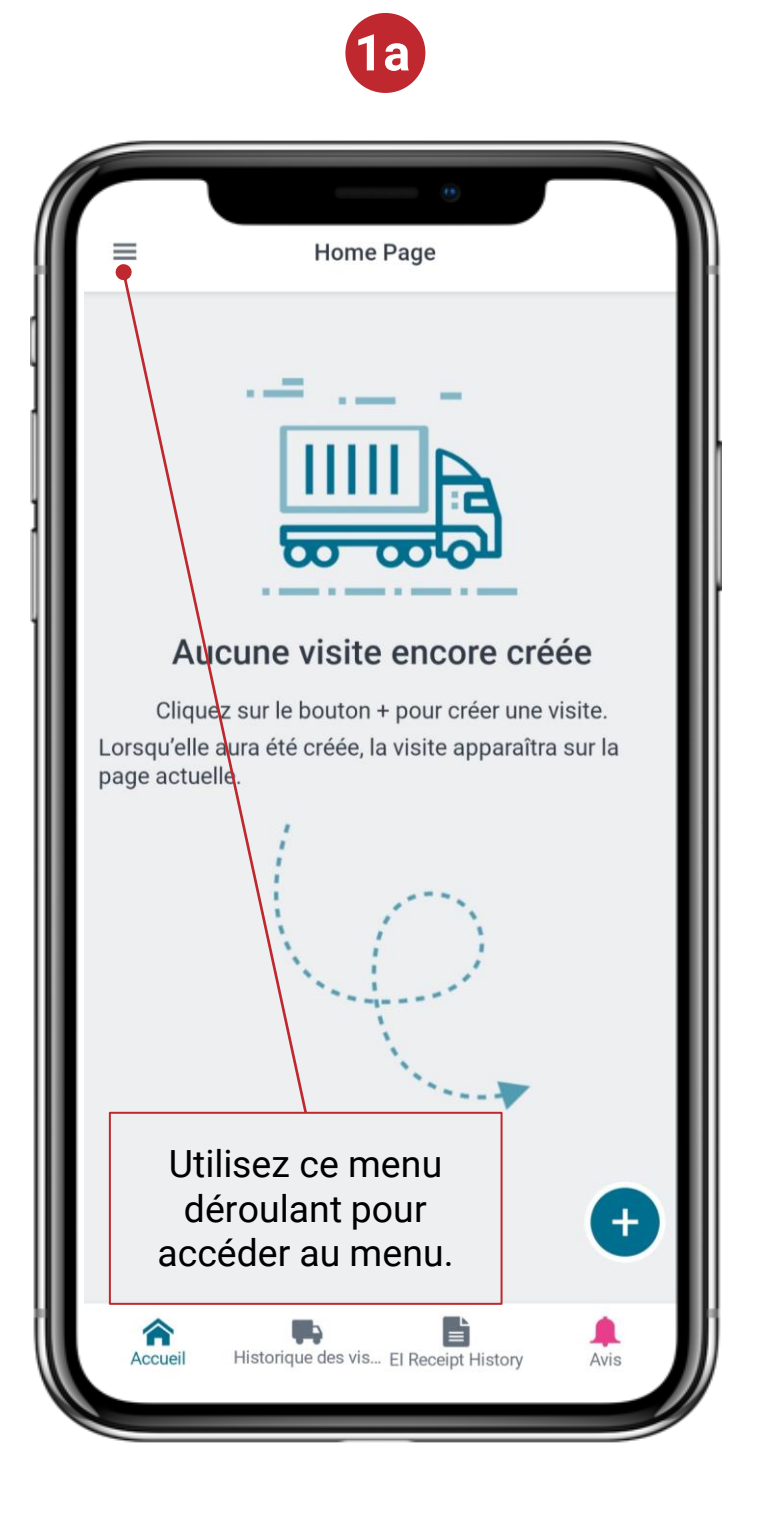

| Men                                                                      | u ×                                                                                                    |                                        |
|--------------------------------------------------------------------------|----------------------------------------------------------------------------------------------------|----------------------------------------|
| English<br>Profil<br>Entrepr<br>Réinitia<br>Conditi<br>Paramè<br>Rétroad | । दूँच<br>ises de camionnage/termin<br>lisation du mot de passe<br>ons<br>etres<br>etion<br>de-mémoire<br>econnexion | r <b>éée</b><br>ne visite.<br>Daraîtra |
|                                                                          | Utilisez cette option<br>pour réinitialiser<br>votre mot de passe.                                                   | +                                      |
|                                                                          |                                                                                                    | Avis                                   |

**1b** 

## Réinitialisation du mot de passe

 Entrez votre mot de passe actuel et choisissez un nouveau mot de passe qui respecte les règles.

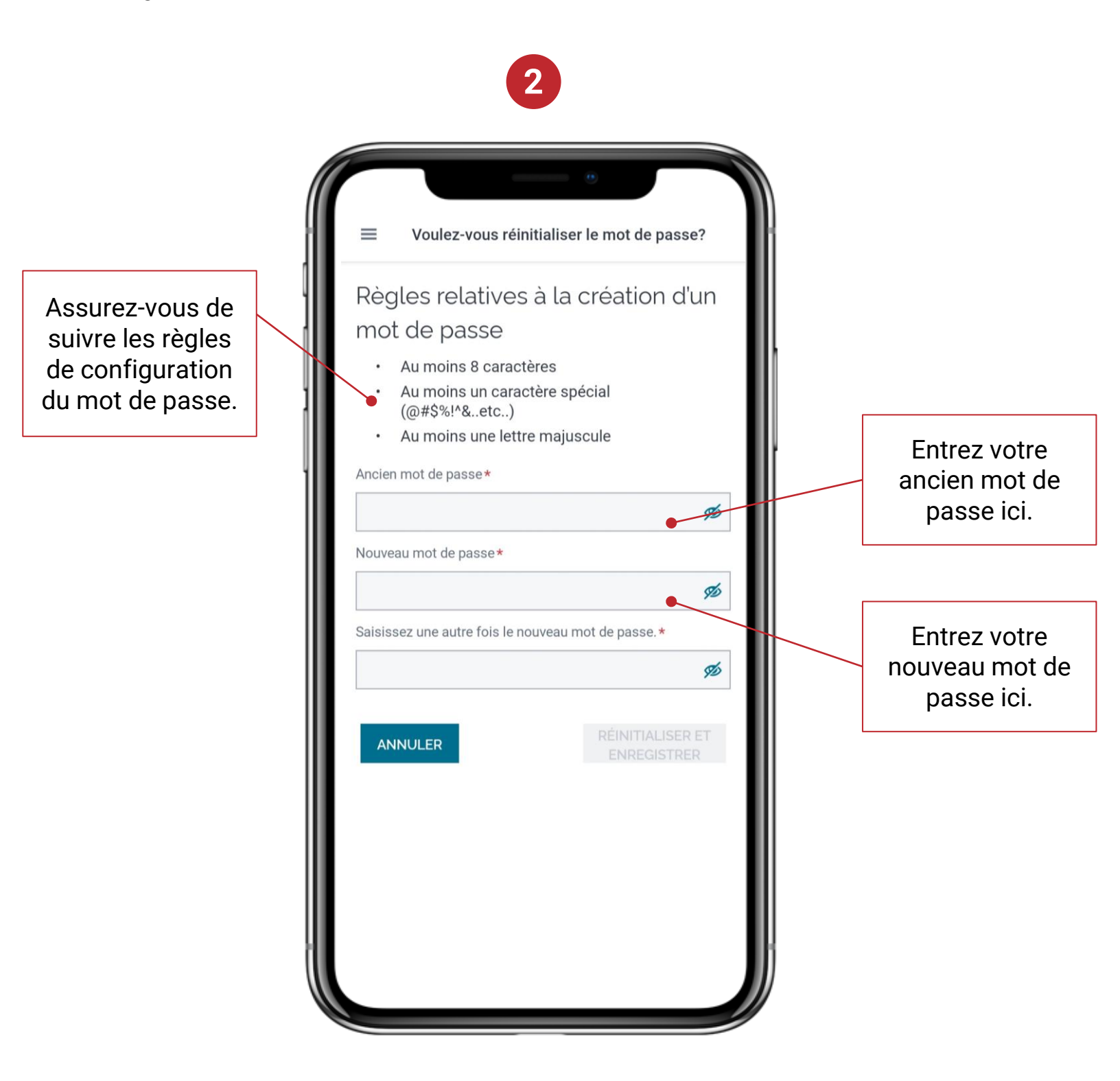

### Mot de passe oublié

1. Cliquez sur Mot de passe oublié à la page de connexion. Remarque : Il y a une limite de temps pour réinitialiser un mot de passe.

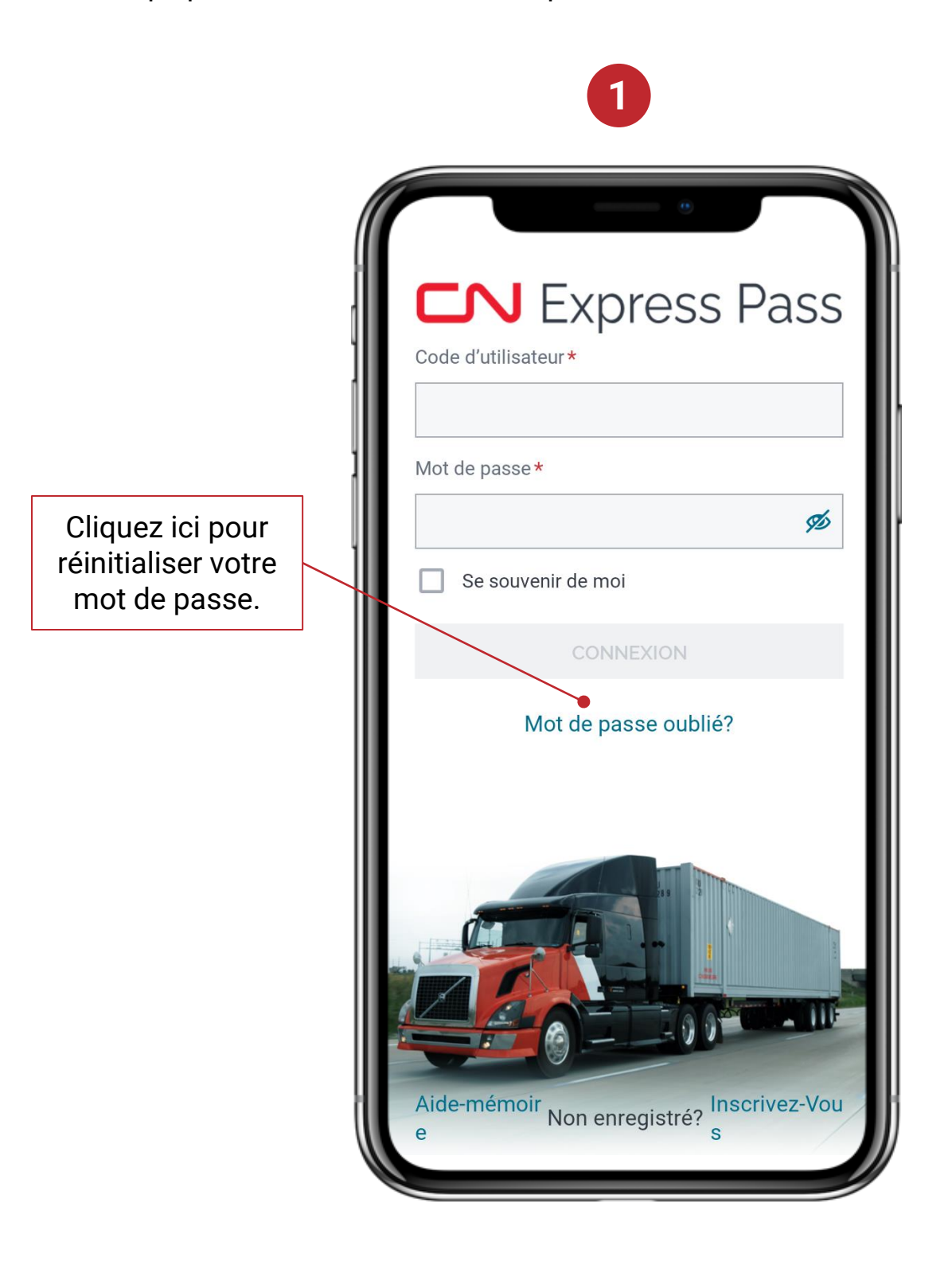

#### Mot de passe oublié

2. Sélectionnez Réinialisez le mot de passe et entrez votre code d'utilisateur.

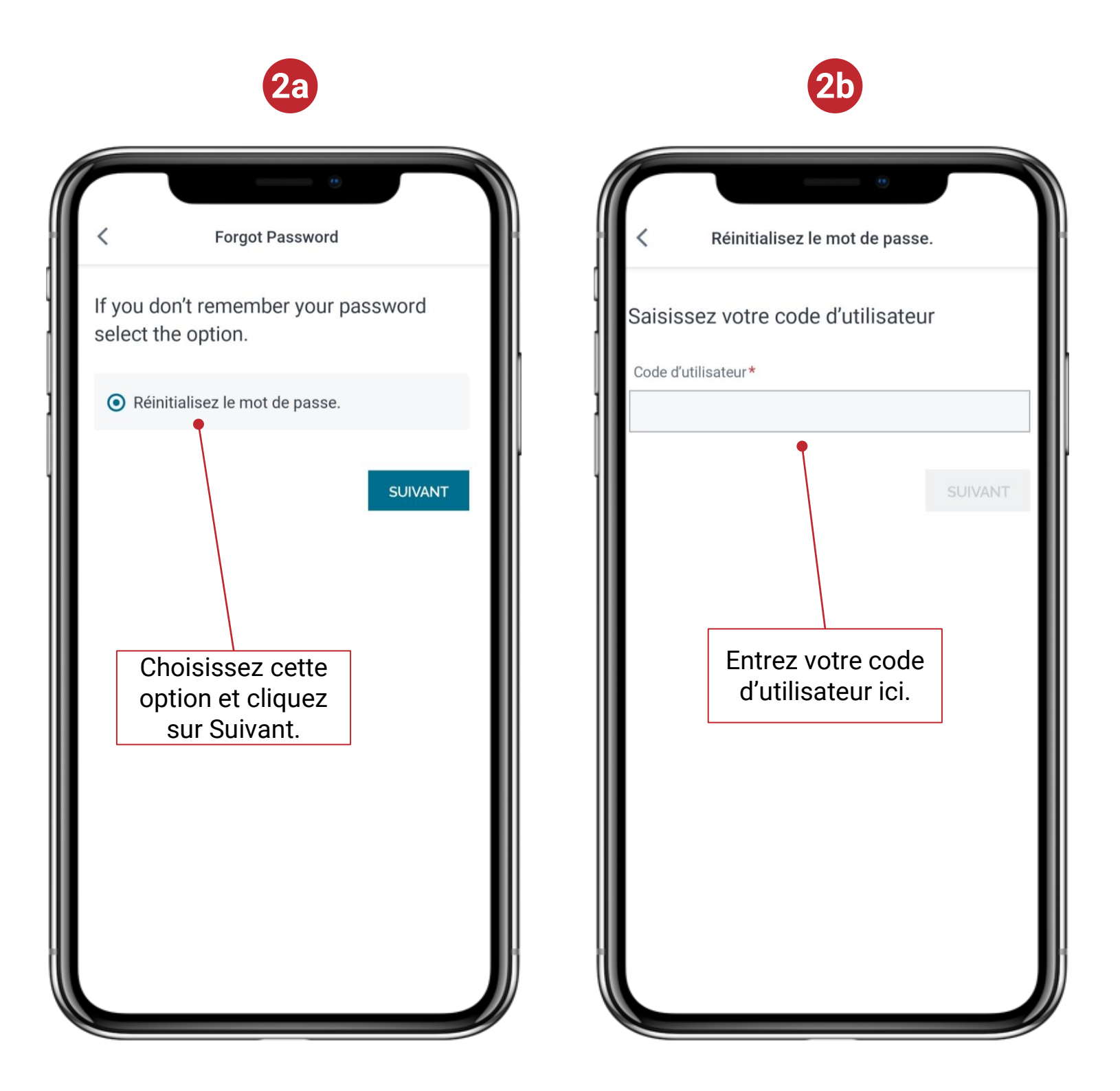

### Mot de passe oublié

- 3. Votre code de confirmation peut être envoyé par texto ou courriel. Choisissez la méthode souhaitée.
  - a. Saisissez le code pour réinitialiser votre mot de passe.

| 3                                                                                             | 30                                                     |
|-----------------------------------------------------------------------------------------------|--------------------------------------------------------|
| •                                                                                             |                                                        |
| Kéinitialisez le mot de passe.                                                                | Code de réinitialisation du mot de p                   |
| Un code de confirmation vous<br>sera envoyé. De quelle manière<br>souhaitez-vous le recevoir? | Saisir le code de confirmation envoyé à (***) ***-**85 |
| • Par message texte                                                                           |                                                        |
| O Par courriel                                                                                | Entrez le code *                                       |
| À ce numéro de téléphone mobile<br>(***) ***_**85<br>ENVOYER                                  | 02:00 D'ACCOR                                          |
| Choisissez votre                                                                              |                                                        |
| option ici. Le texto ou<br>le courriel sera<br>envoyé au numéro<br>ou à l'adresse             | Entrez le code<br>reçu dans<br>l'encadré.              |
| indiquée lors de<br>l'inscription.                                                            |                                                        |
|                                                                                               |                                                        |

### Mot de passe oublié

4. Choisissez un nouveau mot de passe qui respecte les règles.

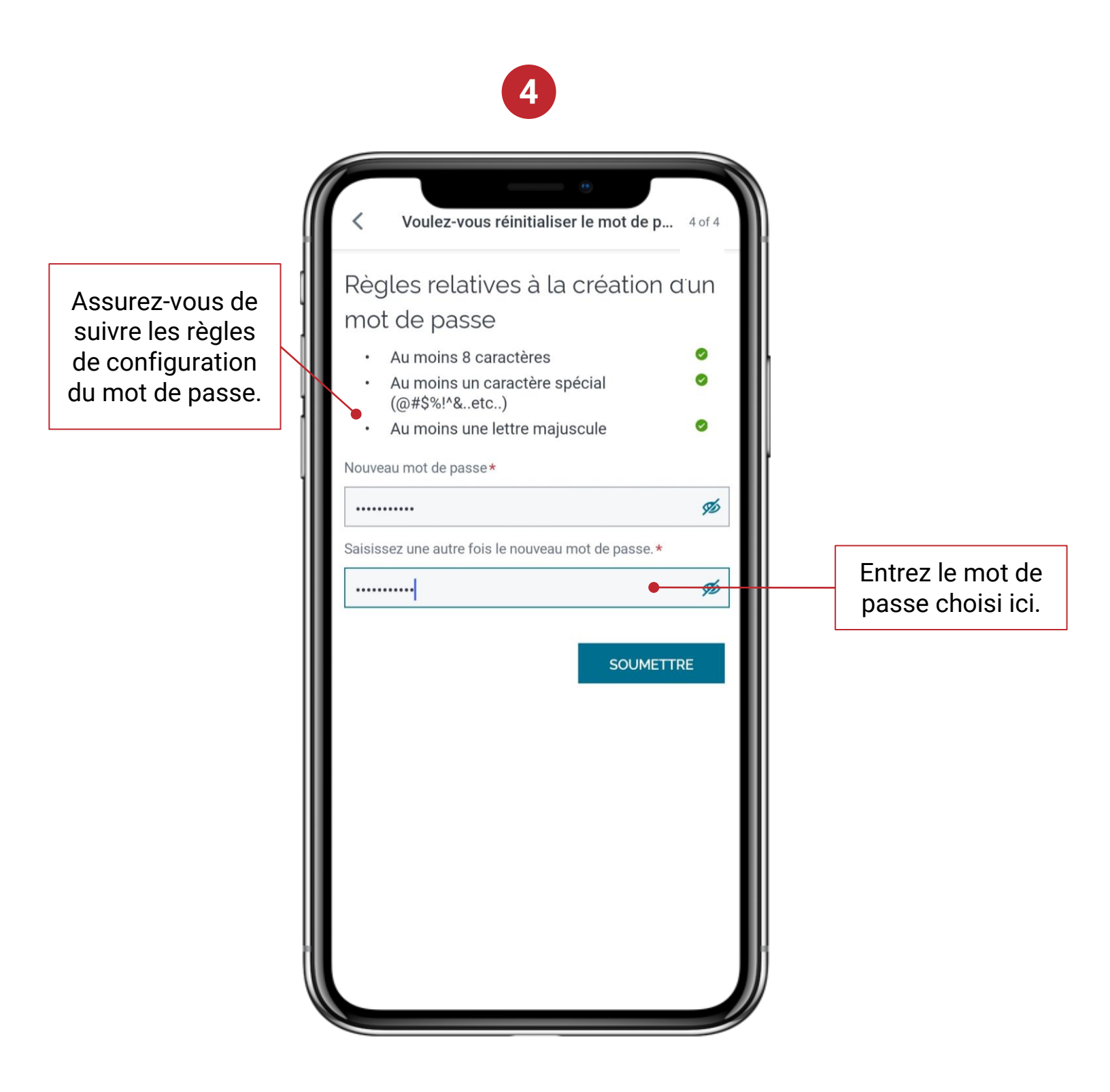